## To connect to a Infocus LiteShow connected projector:

- 1 Click the Infocus LiteShow Icon on your desktop
- 2 Click Connect to Projector

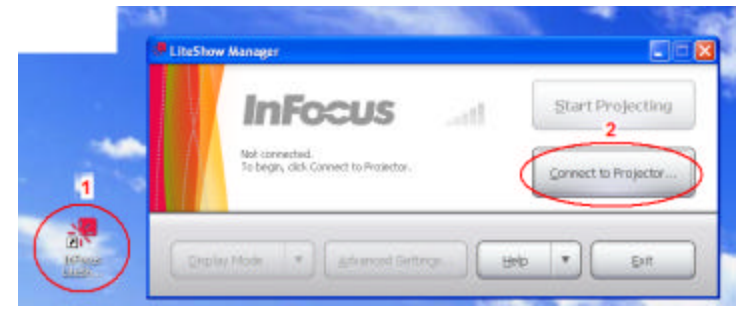

- 3 Click other projector not listed here
- 4 Click connect

5 Type the Host Name (e.g. rms-208) of the room you want to project to (List of host names attached to end of this document)

6 Check the "Save as shortcut in projector list" button to create a favorite link for easy access to the unit next time you need to connect. Click Connect.

| 🐙 Lite                                    | Show Manager                                                                                                    | X |
|-------------------------------------------|----------------------------------------------------------------------------------------------------|---|
|                                           | INFOCUS                                                                                                    |   |
| 🐙 Connect to Projector                    | ×                                                                                                    |   |
|                                           |                                                                                                    |   |
| Select the adapter nam                    | ie shown by the projector, then click Connect.                                                                                      |   |
| Other projector not listed here 3 Connect |                                                                                                    |   |
| 🚣 rms-307                                 |                                                                                                    |   |
| * rms-411                                 | Connect to Other Projector                                                                                                    |   |
| 🗚 mscaf                                   | Choose how to connect:                                                                                                    |   |
|                                           | <ul> <li>Local area connection to "Adapter host name" (preferred)</li> <li>Local area connection to "Adapter IP address"</li> </ul> |   |
|                                           | Connection instructions                                                                                                    |   |
| Default: none                             | Enter the "Adapter host name" shown by the projector, then click Connect.<br>Host name:                                             |   |
|                                           | Connect Cancel Help                                                                                                    |   |

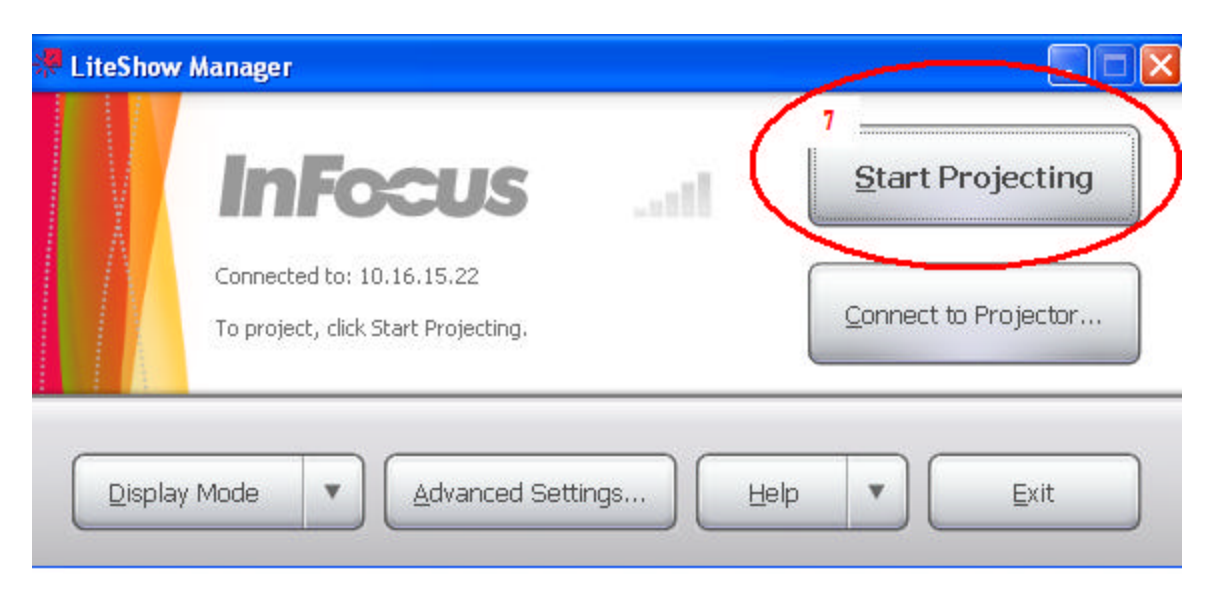

7 Click Start Projecting and the image on your tablet/laptop will also appear on projector screen

Note:

- You may need to click the "Auto Sync" button on the projector remote if the image is fuzzy on the screen
- If prompted with an option to Resize You Screen after you click the Start Projecting button Select Yes